## **Data**Markets

Configuración Correo Outlook Express 98 / 2000

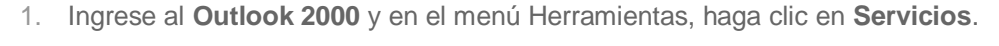

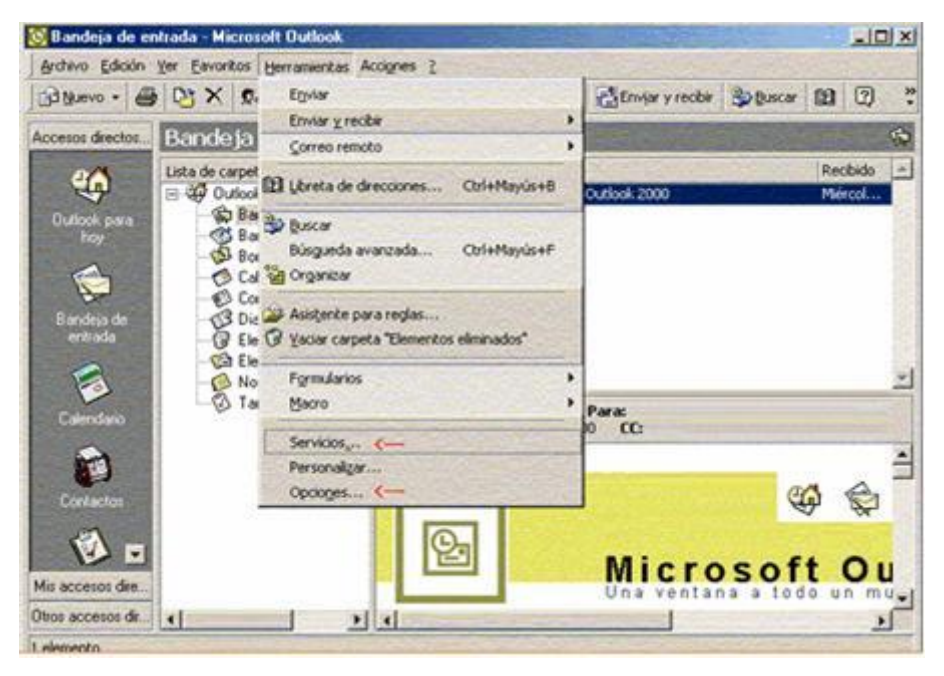

2. Haga clic en Agregar.

| rvicios                                                                  |                                                                       |                         | ?      |
|--------------------------------------------------------------------------|-----------------------------------------------------------------------|-------------------------|--------|
| Servicios Entre                                                          | ga Dirección                                                          |                         |        |
| En este perfil se                                                        | han configurado                                                       | los siguientes servi    | icios: |
| Carpetas perso<br>Correo electrór<br>Libreta de direc<br>Servidor de Mic | inales<br>nico de Internet -<br>:ciones de Outlooi<br>rosoft Exchange | pop.fibertel.com.a<br>k | r (1)  |
| Agregar<br>Cgpiar                                                        | Quitar<br>Acerca <u>d</u> e                                           | Propiedades             |        |
| Aceptar                                                                  | Cancelar                                                              | Aplicar                 | Ayuda  |

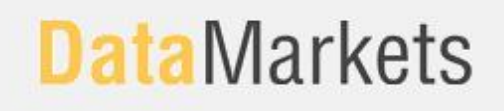

3. En cuadro Agregar servicios al perfil, seleccione **Correo electrónico de Internet** y luego haga clic en **Aceptar.** 

| Carpetas personal                                                                                   | es |  | Utilizar disco    |
|----------------------------------------------------------------------------------------------------|----|--|-------------------|
| Correo electrónico de Internet<br>Directorio LDAP de Microsoft<br>Libreta de direcciones de Outlook |    |  | Quitar            |
| Libreta personal de direcciones<br>Microsoft Mail                                                   |    |  | <u>A</u> cerca de |

4. En la etiqueta **General**, escriba el nombre para la nueva cuenta de correo electrónico y complete la información del usuario.

| Propiedades de pru                            | eba                                    |                                               | ?                      |
|-----------------------------------------------|----------------------------------------|-----------------------------------------------|------------------------|
| ieneral Servidores 0                          | Conexión A                             | /anzada                                       |                        |
| Cuenta de correo                              |                                        |                                               |                        |
| Escriba el n<br>servidores. I<br>de Microsoft | ombre que pri<br>Por ejemplo, "<br>t". | efiere para referirse<br>'Trabajo'' o "Servio | a los<br>lor de correo |
| prueba                                        |                                        |                                               |                        |
| Información de usuario                        | <u> in a</u>                           |                                               |                        |
| Nombre:                                       |                                        |                                               |                        |
| Organización:                                 |                                        |                                               |                        |
| Dirección de correo                           |                                        |                                               |                        |
| Dirección de respue                           | sta:                                   |                                               |                        |
|                                               |                                        |                                               |                        |
|                                               |                                        |                                               |                        |
|                                               |                                        |                                               |                        |
|                                               |                                        |                                               |                        |
|                                               |                                        |                                               |                        |
|                                               | 1                                      | 1                                             | -                      |

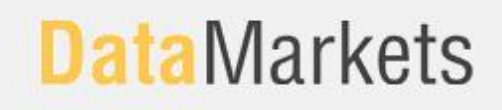

Deberá completar también el nombre de la cuenta y contraseña. Deberá también tildar la opción "**Mi Servidor Requiere Autenticación**".

| Propiedades de prueba       | ?                                  |
|-----------------------------|------------------------------------|
| General Servidores Cones    | xión Avanzada                      |
| Información del servidor    |                                    |
| Correo entrante (POP3):     | Pop3.datamarkets.com.ar            |
| Coneo galiente (SMTP)       | Smtp.datamarkets.com.ar            |
| Servidor de correo entrante |                                    |
| Nombre de cuenta:           | prueba                             |
| Contraseña                  |                                    |
| I                           | Recordar contraseña                |
| Iniciar sesión usando       | autenticación de contraseña segura |
| Servidor de correo saliente |                                    |
| Mi servidor requiere a      | utenticación Configuration         |
|                             |                                    |
|                             |                                    |
|                             |                                    |
| Ace                         | eptar Cancelar Apligar             |

6. Al finalizar haga clic en Aplicar y luego en Aceptar.